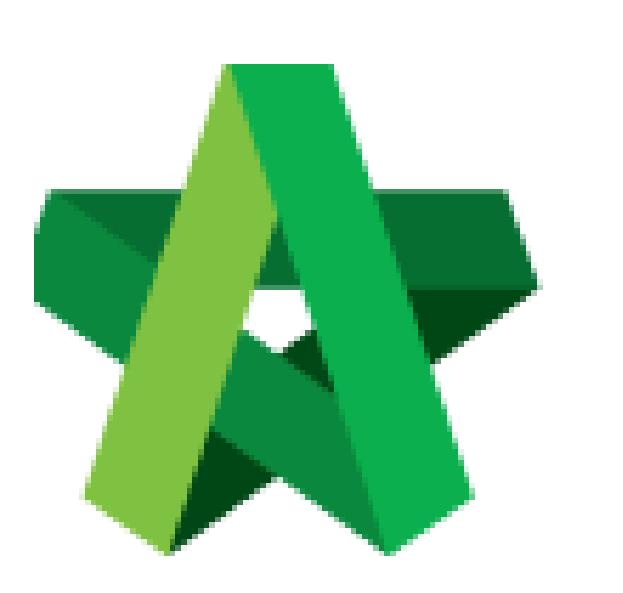

Verifier's Approval/Reject Verification Powered by:

## ₿Рск

## GLOBAL PCK SOLUTIONS SDN BHD (973124-T)

3-2 Jalan SU 1E, Persiaran Sering Ukay 1 Sering Ukay, 68000 Ampang, Selangor, Malaysia Tel :+603-41623698 Fax :+603-41622698 Email: info@pck.com.my Website: www.BuildSpace.my

(BuildSpace Version 3.4) Last updated: 20/05/2021

## Verifier Approve/Reject Verification

1. Login to BuildSpace

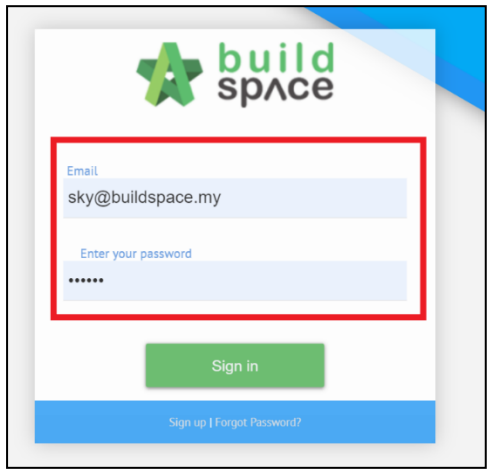

- 2. Click "Vendor Management
- 3. Click "Approval"
- 4. Click "Reg. and Pre-Q"

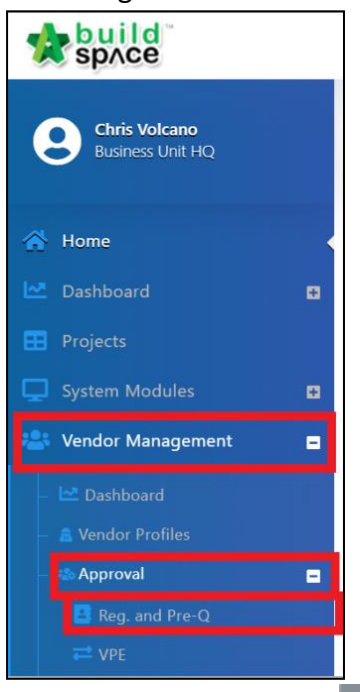

5. Filter Company and Click

| 📽 Registration & Pre-Qualificaiton |             |                       |                         |                                  |                            |           |  |
|------------------------------------|-------------|-----------------------|-------------------------|----------------------------------|----------------------------|-----------|--|
| ſ                                  | Registratio | n & Pre-Qualificaiton |                         |                                  |                            |           |  |
|                                    | No          | Company<br>bsua       | Status<br>filter column | Submission Type<br>filter column | Processor<br>filter column | Action(s) |  |
|                                    | 1           | BSUATACC13            | Pending for Approval    | New Registration                 | Chris Volcano              | € 2       |  |

## 6. Check on the Vendor's submission and Click "Reject" or "Approve"

| 1          | Registration & Pre-Qualificaiton |                             |                |  |  |  |  |
|------------|----------------------------------|-----------------------------|----------------|--|--|--|--|
| BSUATACC13 |                                  |                             |                |  |  |  |  |
| l          | No                               | Description                 | Action(s)      |  |  |  |  |
| L          | 1                                | Company Details             | ⇒              |  |  |  |  |
| L          | 2                                | Vendor Registration         | <b>→</b>       |  |  |  |  |
| L          | 3                                | Company Personnel           | <b>→</b>       |  |  |  |  |
| L          | 4                                | Project Track Record        | →              |  |  |  |  |
| L          | 5                                | Vendor Pre Qualification    | ⇒              |  |  |  |  |
| L          | 6                                | Supplier Credit Facilities  | →              |  |  |  |  |
| L          | 7                                | Vendor Registration Payment | →              |  |  |  |  |
| L          | 8                                |                             | ⇒              |  |  |  |  |
| Ľ          |                                  |                             |                |  |  |  |  |
|            | <                                | 🛎 Verifiers                 | Reject Approve |  |  |  |  |

*If verifier reject the verification, the registration form will revert back to Processor to further reject the submission for rectification by vendor.*